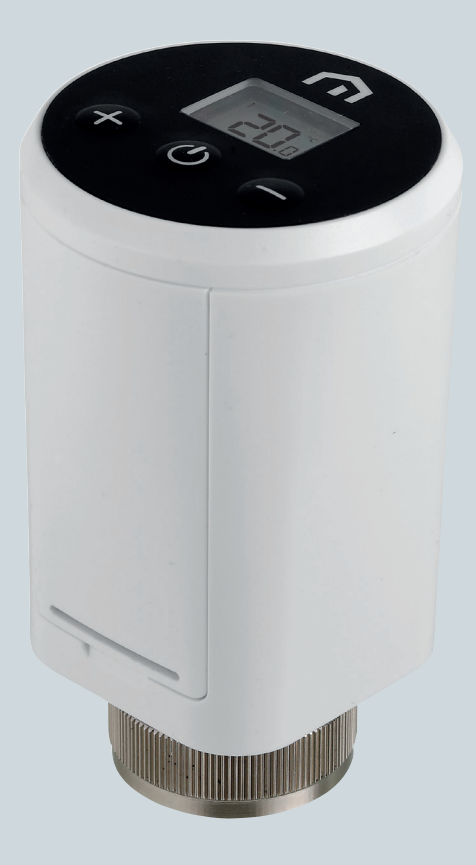

# **Installation** and user manual

Unisenza Plus - Electronic Thermostatic Head

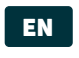

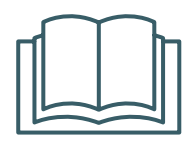

Smart, app connectivity Battery powered Geo Location Geo Location S gear guarantee

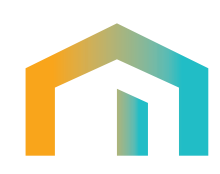

Unisenza Plus - Electronic Thermostatic Head Installation and user manual

| Release       | Date        |
|---------------|-------------|
| First release | August 2023 |
|               |             |
|               |             |
|               |             |

# 

# Index

| 1  | Safety warnings<br>Pictograms used in this manual<br>Purpose of the manual<br>Intended use<br>Safety regulations                                                                                                    |                                  |
|----|----------------------------------------------------------------------------------------------------|----------------------------------|
| 2  | <b>Technical data</b><br>Unisenza Plus Electronic Thermostatic Head                                                                                                    | <b>6</b><br>6                    |
| 3  | Dimensions                                                                                                    | 7                                |
| 4  | Pack contents                                                                                                    | 7                                |
| 5  | <b>Overview</b><br>Unisenza Plus Electronic Thermostatic Head<br>Display icons<br>Button usage                                                                                                    | <b>8</b><br>                     |
| 6  | Download the APP                                                                                                    | 10                               |
| 7  | Nameplate                                                                                                    | 10                               |
| 8  | Installation<br>Recommendations for a correct installation<br>Heating system compatibility<br>Inserting the batteries<br>Installation on standard valve<br>Installation on Danfoss RA valve                                                                                                    |                                  |
| 9  | Use<br>Main screen operation<br>Power up<br>Joining to Unisenza Plus Gateway<br>Valve calibration<br>Pairing with other Unisenza Plus device (optional)<br>Change operation mode<br>Change set point in Manual mode<br>Change set point in Manual mode<br>Change set point in Schedule mode<br>Off mode with frost protection<br>Window open mode<br>Valve protection<br>Alert / Error code |                                  |
| 10 | Maintenance<br>Low battery<br>Over-the-air (OTA) software update operation<br>Factory reset<br>Cleaning                                                                                                    | 24<br>24<br>24<br>24<br>24<br>25 |
| 11 | Manual download and updates                                                                                                    |                                  |
| 12 | Disposal at the end of life                                                                                                    |                                  |

## EN 1 SAFETY WARNINGS

#### Pictograms used in this manual

To make reading clearer and more enjoyable, three types of symbols have been used in this manual to convey to the reader the meaning or importance of the information provided:

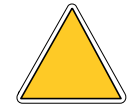

**Hazard signs.** Triangular framed shape. Indicate prescriptions relating to present or possible dangers.

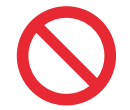

**Prohibition signs.** Circular, barred frame. Indicate prescriptions relating to actions that must be avoided.

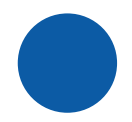

**Mandatory signs.** Full circle. Indicate information that is important to read and comply with.

#### Purpose of the manual

The purpose of this manual is to guide the qualified installer the installation, maintenance and proper and safe use of the equipment.

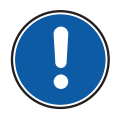

For this reason, it is mandatory for all personnel involved in the installation, maintenance and use of the equipment to read this manual.

Contact the Manufacturer if any points are unclear or difficult to understand.

This manual contains information regarding:

- Technical specifications of the equipment;
- Installation and connection instructions.

#### **Intended** use

The Unisenza Plus Electronic Thermostatic Head is an electronic thermostatic radiator valve (TRV) controller with wireless communication function for the replacement of an existing passive head on the standard TRV in a hydronic heating system. It has the latest **ZigBee 3.0 wireless technology** for easy integration with a smart heating solution for individual radiator controls.

Its features are:

- Built-in dual thermal sensors for accurate temperature control
- LCD display with backlight
- With button for quick set point adjustment
- Support schedule program

- Modulating control algorithm optimizes the energy efficiency and comfort
- Open window detection function for energy savings
- Support standard M30 x 1.5 mm valve connection with optional adaptor to support RA valve types
- 2xAA batteries operated

#### Safety regulations

Before proceeding with any installation or use, it is necessary to thoroughly inspect the product. Make sure that all the information contained in this manual correspond exactly to the purchased equipment. In the event that differences are identified, it is necessary to contact the Manufacturer in order to obtain the assistance and specific technical information necessary to operate.

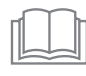

Read this manual carefully before the installation, use and maintenance of the product and keep it for any further future consultation by the various operators.

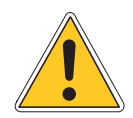

All installation, assembly, electrical connections to the mains and ordinary/ extraordinary maintenance must be performed **only by qualified personnel or technicians complying with the legal requirements**.

Installation, use or maintenance other than those specified in the manual may cause damage, injury or death, invalidate the warranty and relieve the Manufacturer of all liability.

Disconnect the equipment from the mains before installing or maintaining it.

Do not install the equipment outdoors. The product has been designed to be installed indoors, protected from bad weather, in places where the temperature is between 0 and +50 °C.

At the end of the installation it is necessary to instruct the user in the correct use of the equipment.

## EN 2 TECHNICAL DATA

#### Unisenza Plus Electronic Thermostatic Head

| Temperature Scale                | °C or °F                                        |  |
|----------------------------------|-------------------------------------------------|--|
| Temperature display range        | 0°C - 40°C (32°F - 104°F)                       |  |
| Temperature display resolution   | 0.5°C (1°F)                                     |  |
| Temperature setting range        | 5°C - 35°C (41°F - 95°F)                        |  |
| Temperature setting resolution   | 0.5°C (1°F)                                     |  |
| Temperature measurement accuracy | +/-1°C @ 15-25°C, +/-1.5°C other range          |  |
| Valve connection                 | M30 x 1.5 mm or M28 x 1.5 mm versions available |  |
| Stroke travel                    | 4.0 mm                                          |  |
| Firmware update                  | Over the air firmware update capability         |  |
| Wireless Communication           | ZigBee 3.0, 2.4GHz                              |  |
| Power Supply                     | 2 x AA-sized Alkaline Batteries                 |  |
| Operating environment            | Indoor, residential & commercial                |  |
| Operating temperature            | 0°C – 50°C                                      |  |
| Storage temperature              | -10°C – 60°C                                    |  |
| Operating/Storage humidity       | 10-95% RH, non-condensing                       |  |
| Dimensions                       | 58(W) x 58(D) x 96(H) mm                        |  |
| Ingress protection rating        | IP20                                            |  |
| Regulation                       | CE, UKCA                                        |  |
| Environmental requirement        | RoHS compliance                                 |  |

The Unisenza Plus Electronic Thermostatic Head complies with the following European directives:

- RED directive 2014/53/EU
- ROHS directive 2011/65/EU
- REACH (EC 1907/2006)

The **Unisenza Plus Electronic Thermostatic Head** complies with the relevant UK Statutory Instruments:

- Electrical Equipment (Safety) Regulations 2016
- Restriction of the Use of Certain Hazardous Substances in Electrical and Electronic Equipment Regulations 2012 (SI 2012/3032)
- REACH ETC. (Amendment etc.) Regulations 2020 SVHC

## **3 DIMENSIONS**

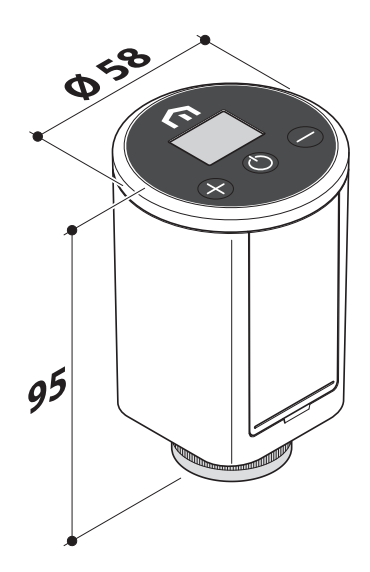

## 4 PACK CONTENTS

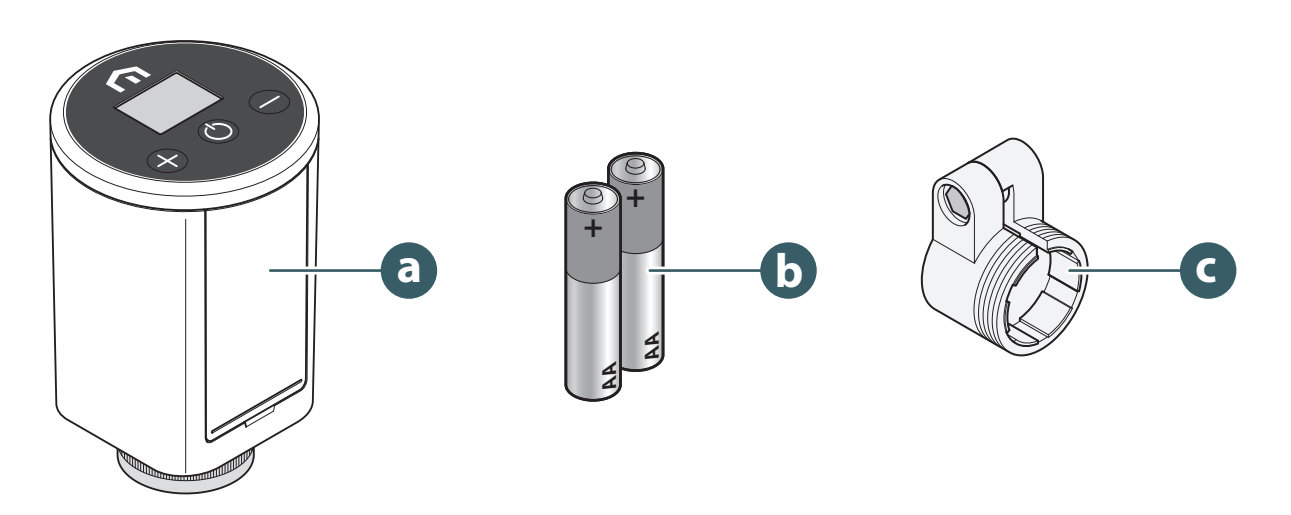

- a. Unisenza Plus Electronic Thermostatic Head
- b. 2 x AA-sized Alkaline Batteries
- c. RA Adapter

## **5 OVERVIEW**

EN

## Unisenza Plus Electronic Thermostatic Head

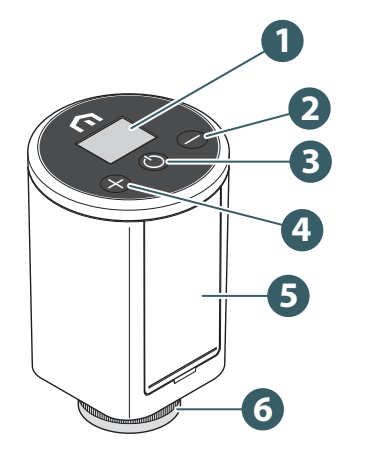

- Display LCD
  Button
  Button
  Button
- 5. Battery compartment
- 6. Securing ring

## **Display icons**

| lcon     | Meaning          | Description                                                                                                    |
|----------|------------------|----------------------------------------------------------------------------------------------------|
| Ø        | Antenna          | <b>On:</b> the device is joined to a Unisenza Plus network <b>Flashing:</b> the device is searching for a Unisenza Plus network                                                       |
| 3        | Pairing status   | <b>On:</b> the device pairs with a room thermostat or a receiver <b>Flashing:</b> the device is in a pairing process                                                                  |
| )))      | Heating On       | <b>On:</b> the device demands for Heat and the valve is opened by the Electronic Thermostatic Head actuator <b>Flashing:</b> the actuator motor is moving to adjust the valve opening |
|          | Schedule mode    | Schedule mode is running                                                                                                    |
| *        | Off mode         | Device is in Off mode, frost protection will be running.                                                                                                    |
|          | Battery icon     | Shows the battery level                                                                                                    |
| 88.8     | Digits           | Showing set point * or other information                                                                                                    |
|          | Key lock         | Key is locked                                                                                                    |
|          | Alert            | It is shown with an error code tell what system fault                                                                                                    |
| °C<br>°F | Temperature unit | Temperature unit in Celsius or Fahrenheit                                                                                                    |

(\*) Display of room temperature option can be provided in the advanced settings on the App.

#### **Button usage**

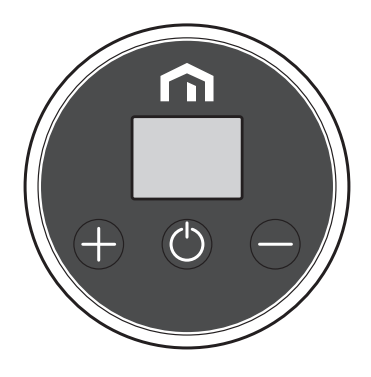

#### When LCD backlight is Off

Turn on the LCD backlight

Press any buttons

#### When LCD backlight is On

| Change mode (Off → Manual > Schedule)                  | Press                                                               |
|--------------------------------------------------------|---------------------------------------------------------------------|
| Increase set point                                     | Press                                                               |
| Decrease set point                                     | Press                                                               |
| Fast increase set point                                | Press and hold                                                      |
| Fast decrease set point                                | Press and hold 😑                                                    |
| Key lock or unlock                                     | Press and hold 🕂 and 🖨                                              |
| Confirm set point                                      | Press (), or wait for 3 seconds timout after a new set point is set |
| Join network<br>(if no network is joined before)       | Press and hold 🕚                                                    |
| Initiate pairing menu<br>(if already joined a network) | Press and hold 🕚                                                    |
| Factory reset                                          | Press and hold 🕐 more than 10 seconds                               |

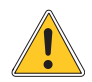

No buttons can be used when the Extremely low battery icon appears.

## EN 6 DOWNLOAD THE APP

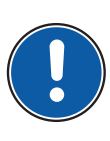

The management of the **Unisenza Plus Electronic Thermostatic Head** is also possible through a dedicated APP that allows its configuration and the management of the devices you will pair.

In order to download the **APP**, you need to connect to the **STORE** of your device used for configuration and install the **Unisenza Plus**.

Or, again using the device, you can directly access the installation page using the following **QR codes**, again depending on the operating system.

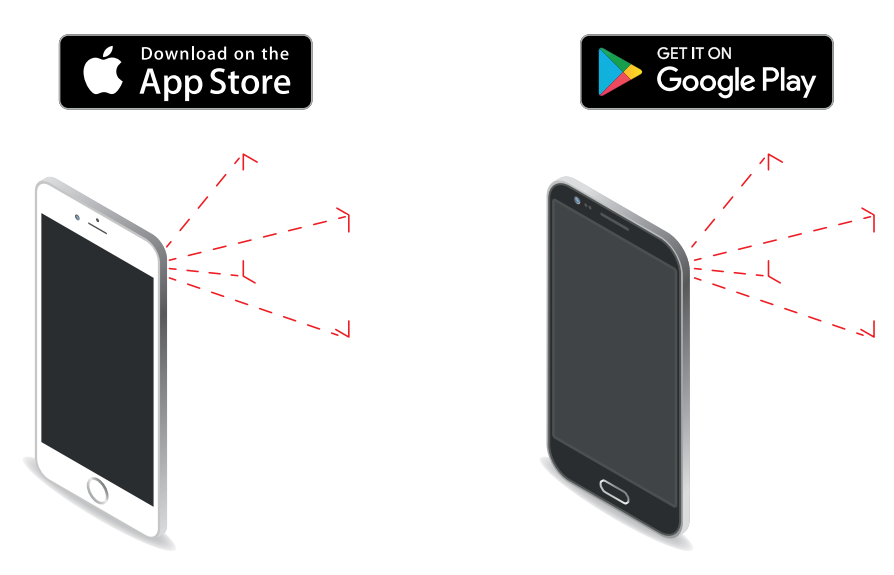

7 NAMEPLATE

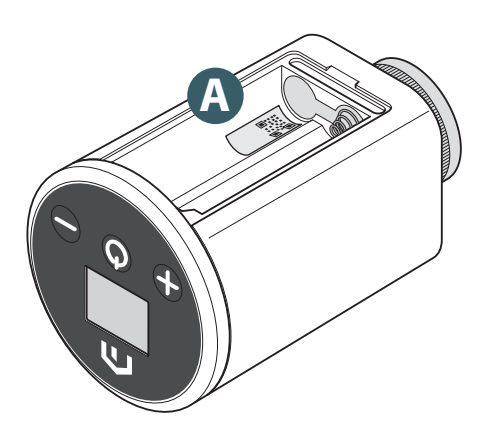

Inside the battery housing of the **Unisenza Plus Electronic Ther-mostatic Head** there is a sticker **(A)** which indicates the device data.

QR code availability for future feature.

## 8 INSTALLATION

#### **Recommendations for a correct installation**

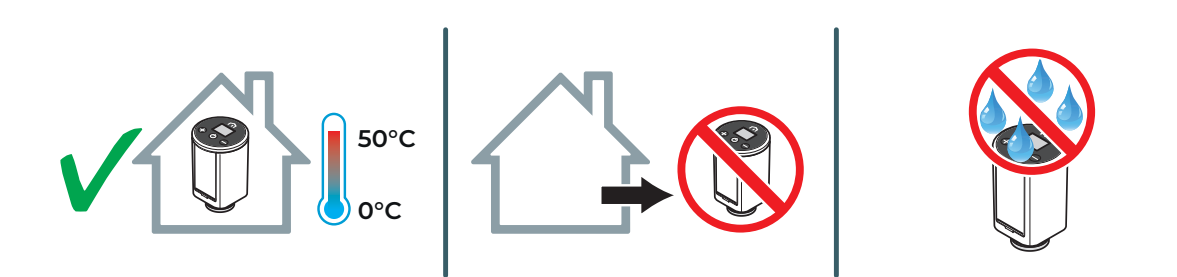

#### Heating system compatibility

The **Unisenza Plus Electronic Thermostatic Head** is compatible with the majority of thermostatic radiator valves.

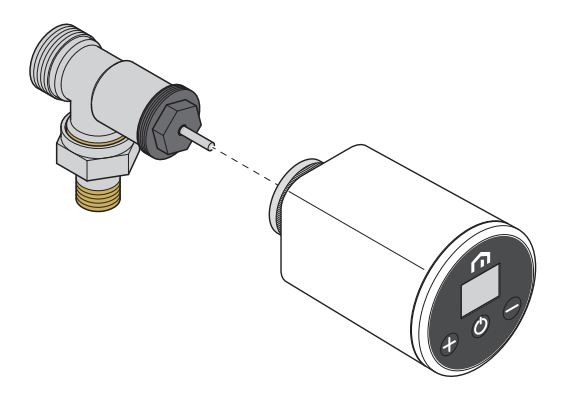

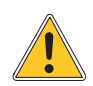

When mounting the **Unisenza Plus Electronic Thermostatic Head** on the **Danfoss RA** valve, please use the **RA adapter** as shown in below picture.

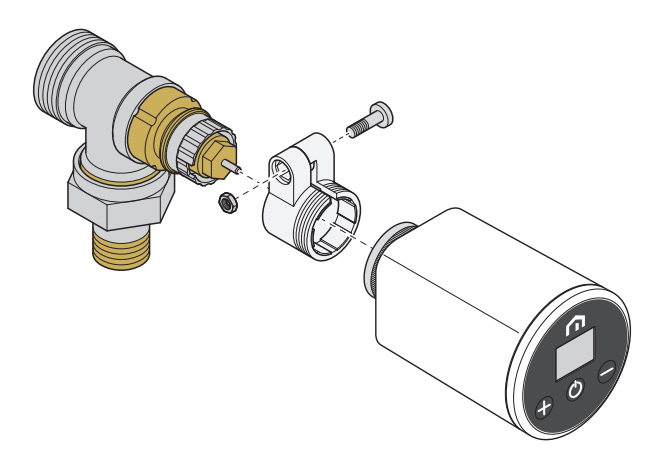

#### Inserting the batteries

The **Unisenza Plus Electronic Thermostatic Head**, to work, requires 2 AA alkaline batteries (included in the package).

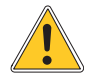

ΕN

Use only and exclusively the batteries indicated by the manufacturer in the table in the "Technical data" chapter.

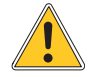

When installing the batteries, observe the correct polarity indicated in the battery housing. Reversing the polarity runs the risk of damaging the electronic regulator.

To insert the batteries proceed as shown.

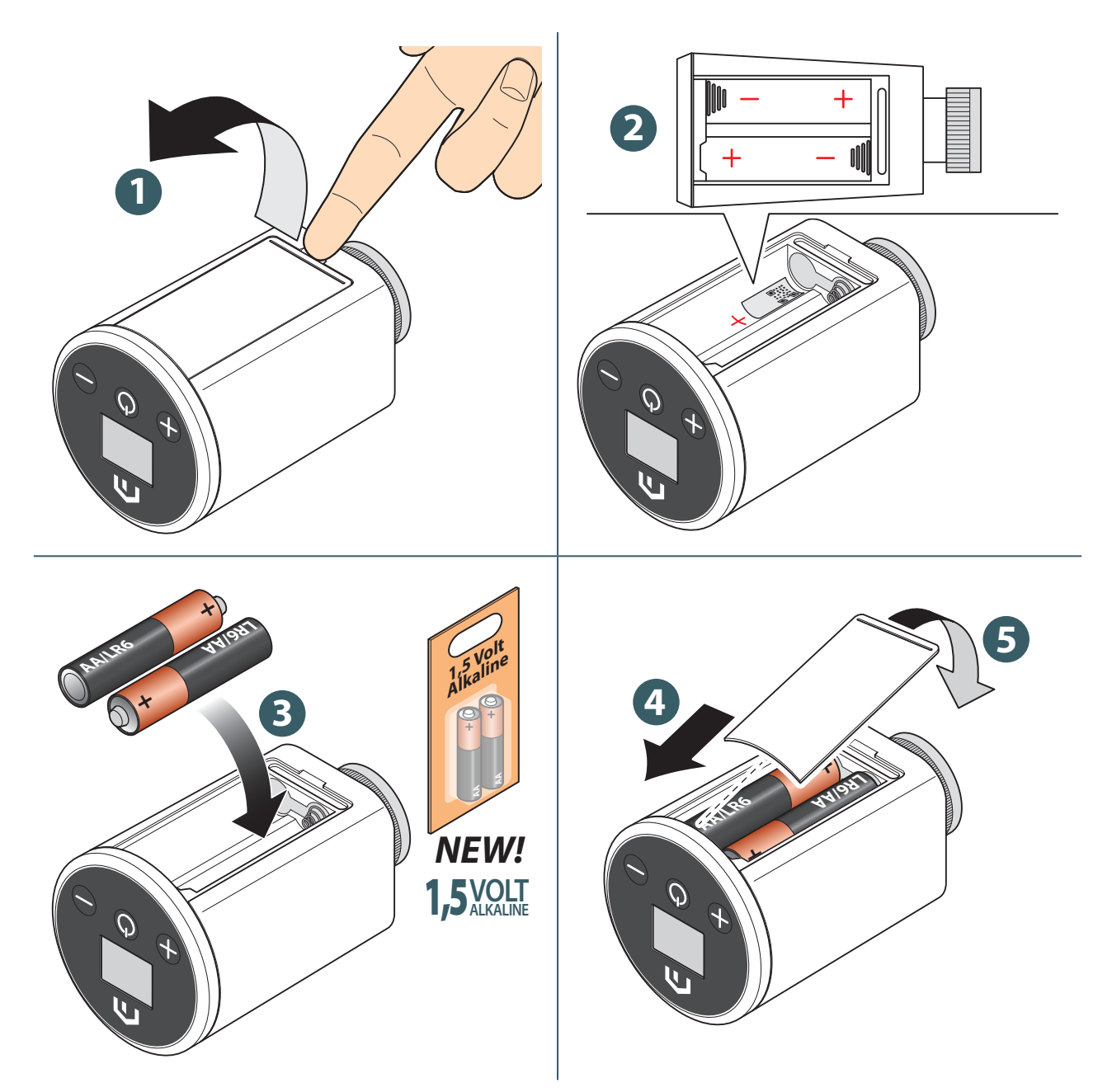

## Installation on standard valve

To mount the **Unisenza Plus Electronic Thermostatic Head** on a **standard** valve proceed as shown.

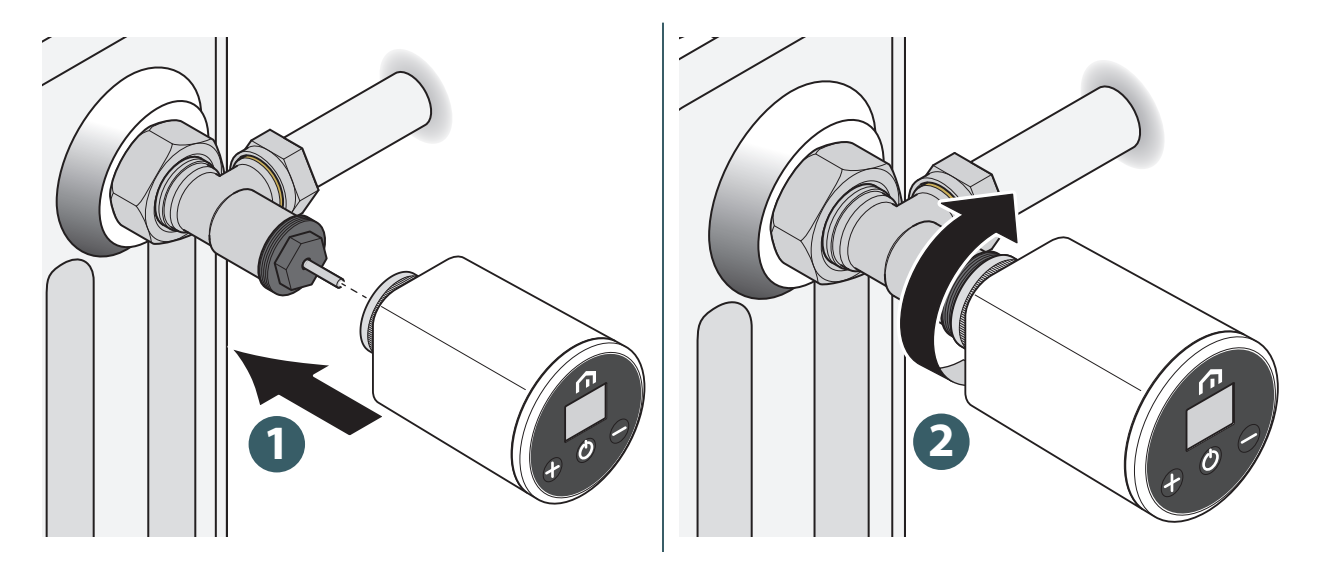

During assembly, be very careful not to use too much force in tightening the various components.

During assembly, if any problems arise, contact the Manufacturer and request assistance.

ΕN

## Installation on Danfoss RA valve

To mount the **Unisenza Plus Electronic Thermostatic Head** on a **Danfoss RA valve** proceed as shown.

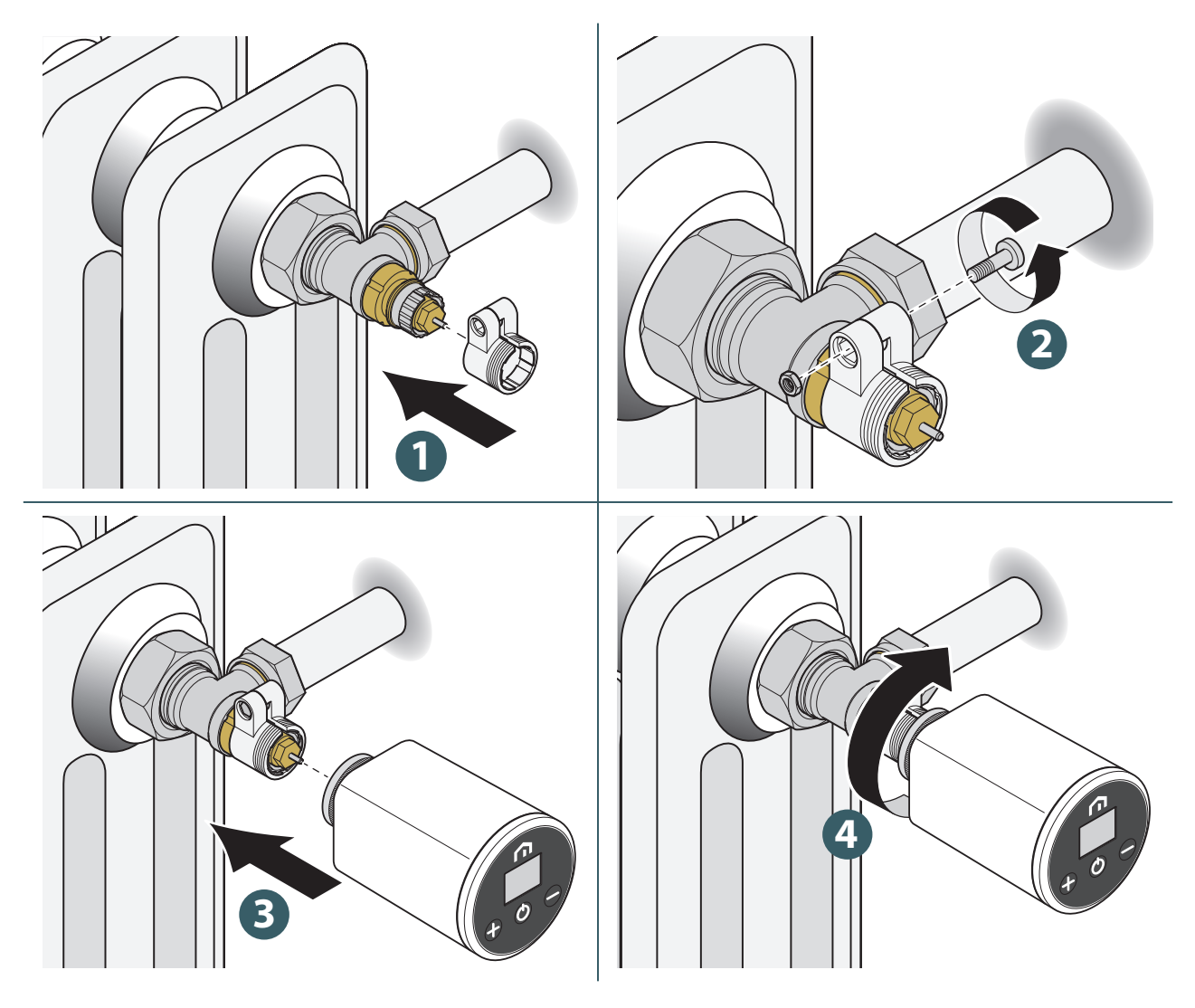

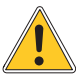

During assembly, be very careful not to use too much force in tightening the various components.

During assembly, if any problems arise, contact the Manufacturer and request assistance.

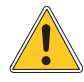

## 9 USE

#### Main screen operation

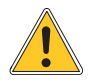

The LCD backlight is Off during stand by in normal operation. Press any key to turn on the LCD backlight before performing other user operations as descried below. The LCD backlight will be turned off automatically when no key press for 15 seconds.

When at extremely low battery, \_\_\_\_\_ is displayed and flashes. All buttons input is not allowed and the LCD backlight will not turn On. Therefore, below operations cannot be done.

#### Power up

The ignition of the **Unisenza Plus Electronic Thermostatic Head** takes place by inserting the batteries in their housing, which has already been seen in the previous chapters.

Below what appears on the display.

#### 1 Display power up

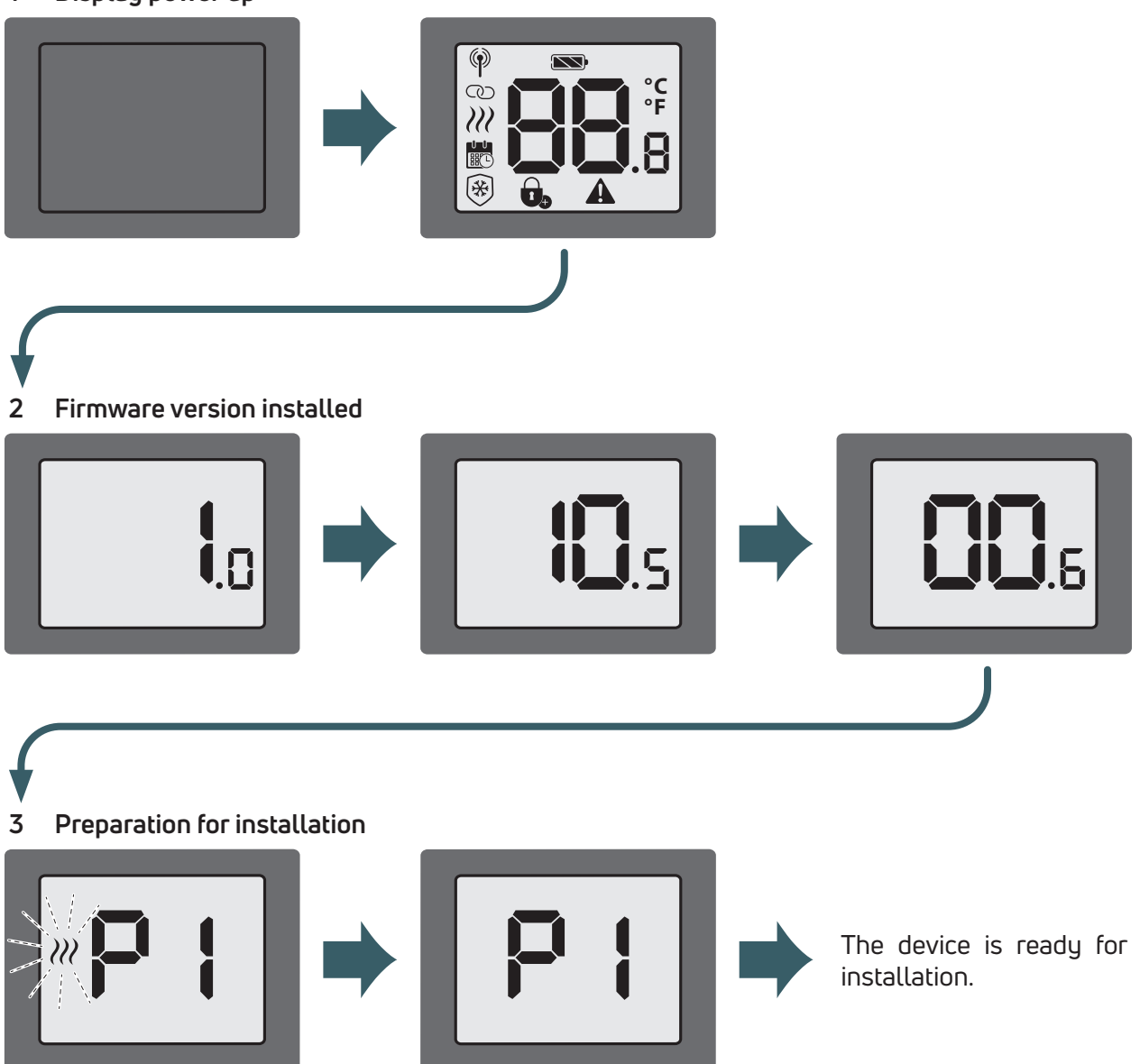

### Joining to Unisenza Plus Gateway

#### With APP

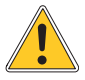

The association between the **Unisenza Plus Electronic Thermostatic Head** and the **Unisenza Plus Gateway** can be done through the system management **APP**.

To proceed with the association you need to have already installed and configured the Gateway.

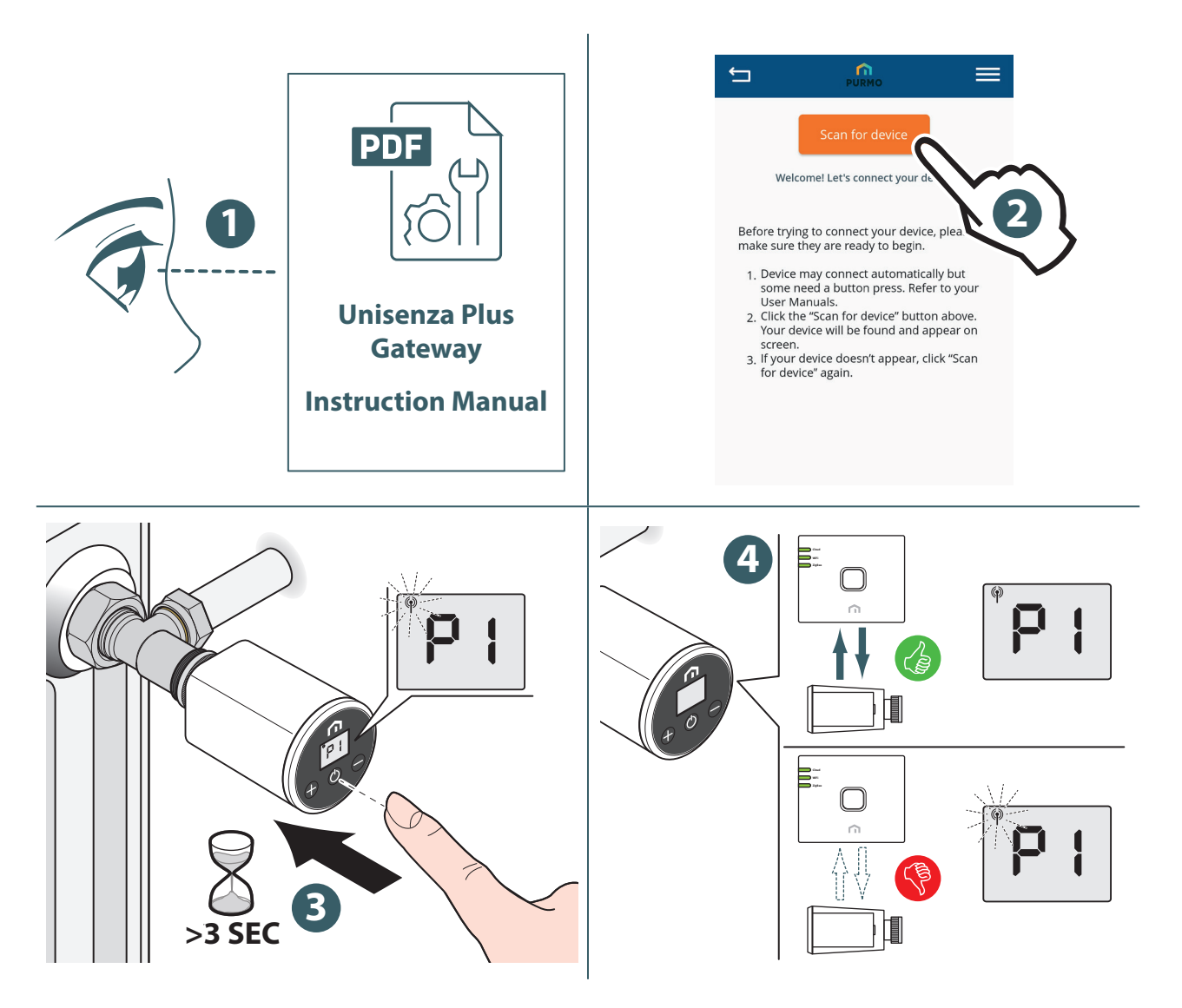

If you want to associate a **Unisenza Plus Electronic Thermostatic Head** that was previously associated with another Gateway, it is necessary to perform a reset to the factory settings of the electronic regulator before making the new association.

EN

#### Without APP

The association between the **Unisenza Plus Electronic Thermostatic Head** and the **Unisenza Plus Gateway** can also be made directly between the two devices.

To proceed with the association you need to have already installed and configured the Gateway.

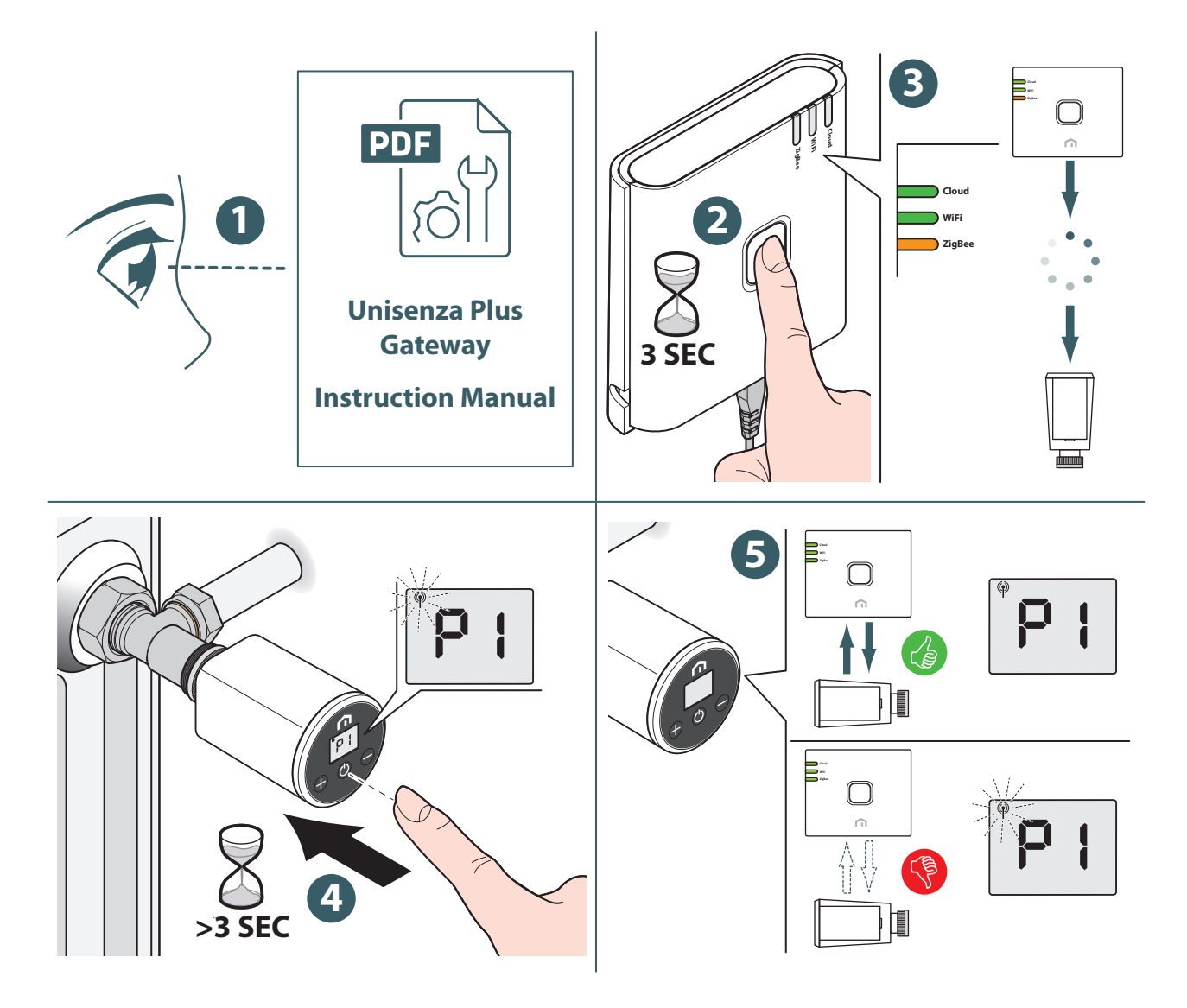

If you want to associate a **Unisenza Plus Electronic Thermostatic Head** that was previously associated with another **Gateway**, it is necessary to perform a **reset to the factory settings** of the electronic regulator before making the new association.

#### Valve calibration

When the **Unisenza Plus Electronic Thermostatic Head** is firstly installed to the radiator valve, follow below step to perform the valve adaptation.

To carry out the procedure, proceed as indicated in the following images.

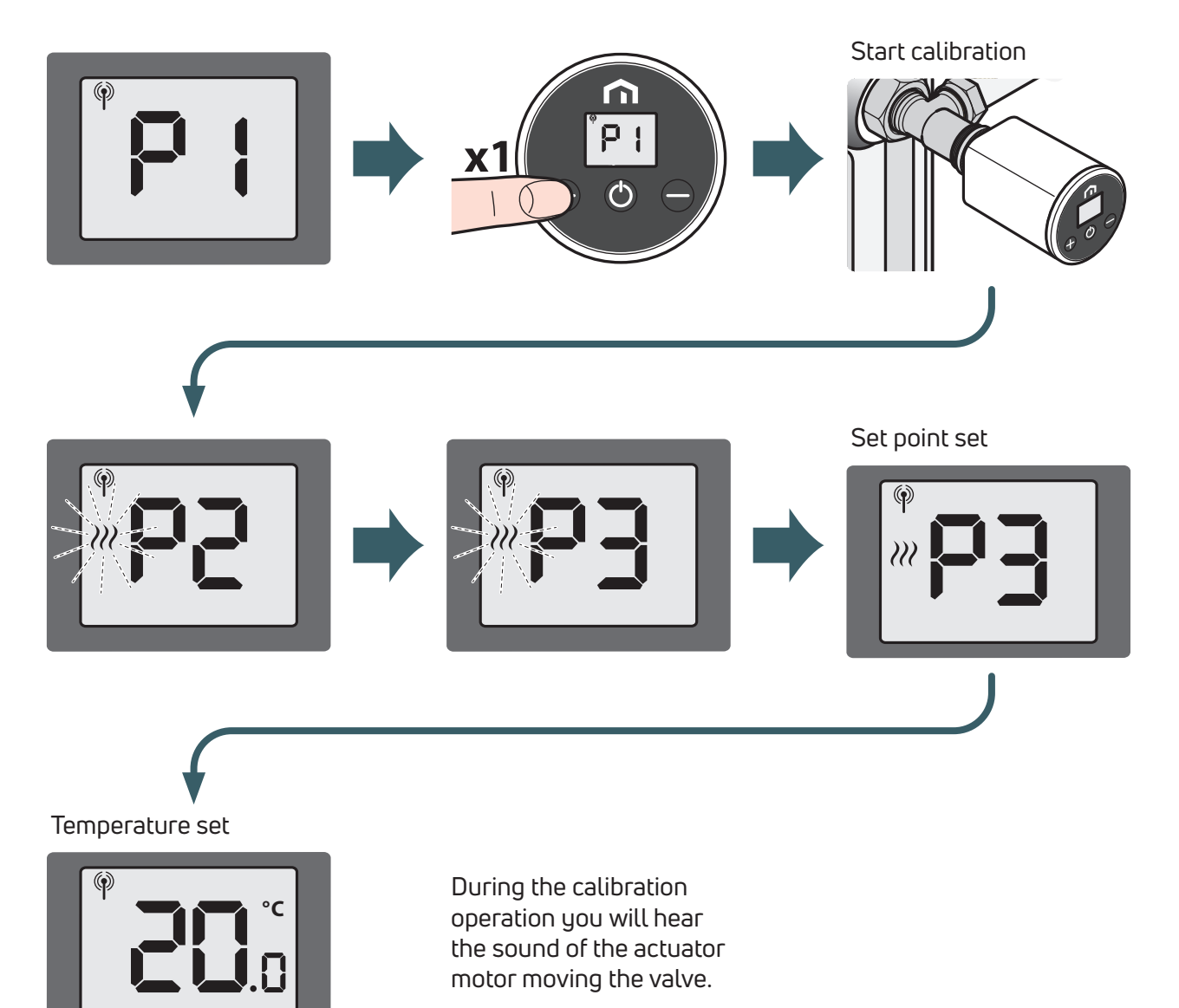

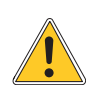

If an error occurs during the adaptation process, the LCD display will show the error code AO<sub>3</sub>. To carry out the procedure again, it is necessary to perform a Power Reset by removing and reinstalling the batteries.

#### Pairing with other Unisenza Plus device (optional)

After the **Unisenza Plus Electronic Thermostatic Head** joined a ZigBee network, it can be paired with a **Unisenza Plus Receiver** or **Unisenza Plus Thermostat**.

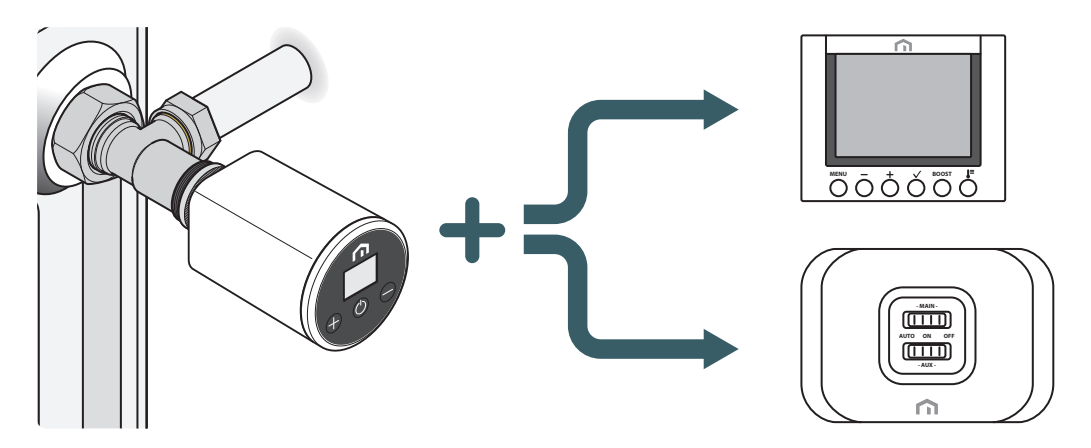

When pair with a receiver, the **Unisenza Plus Electronic Thermostatic Head** heat demand will be passed to the receiver to interlock the boiler or the zone valve.

When pair with a room thermostat, the thermostat will become a remote control to the **Unisenza Plus Electronic Thermostatic Head**. The room temperature measured by the thermostat will be used by the **Unisenza Plus Electronic Thermostatic Head**.

The **Unisenza Plus Electronic Thermostatic Head** displays **T** , and the set point and mode control will follow the settings on the room thermostat.

A maximum of 6 **Unisenza Plus Electronic Thermostatic Head** can be paired with a room thermostat.

When the **Unisenza Plus Electronic Thermostatic Head** is paired with a room thermostat, the boiler interlock with the **Unisenza Plus Receiver** for the heat demand can be done via the thermostat.

A maximum of total 16 **Unisenza Plus Electronic Thermostatic Head** or **Unisenza Plus Thermostat** can be paired with **Unisenza Plus Receiver**.

#### Pair and unpair device using App

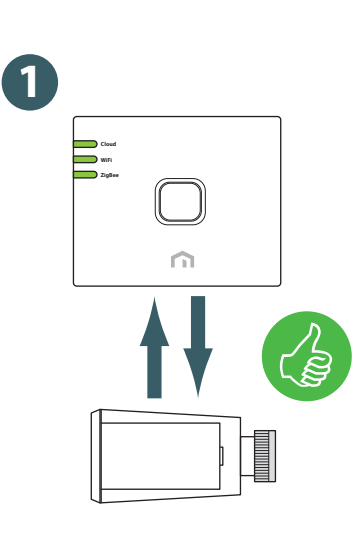

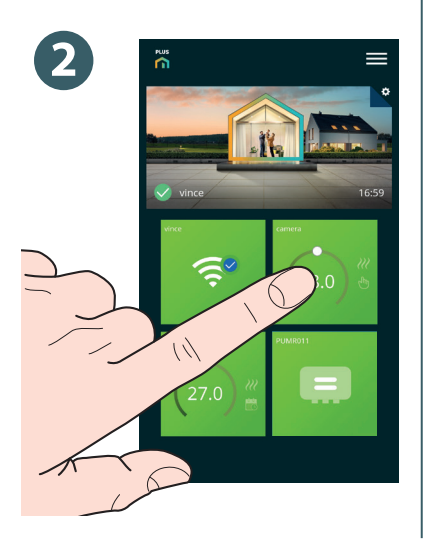

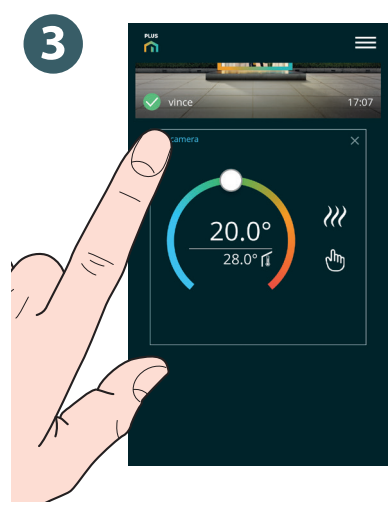

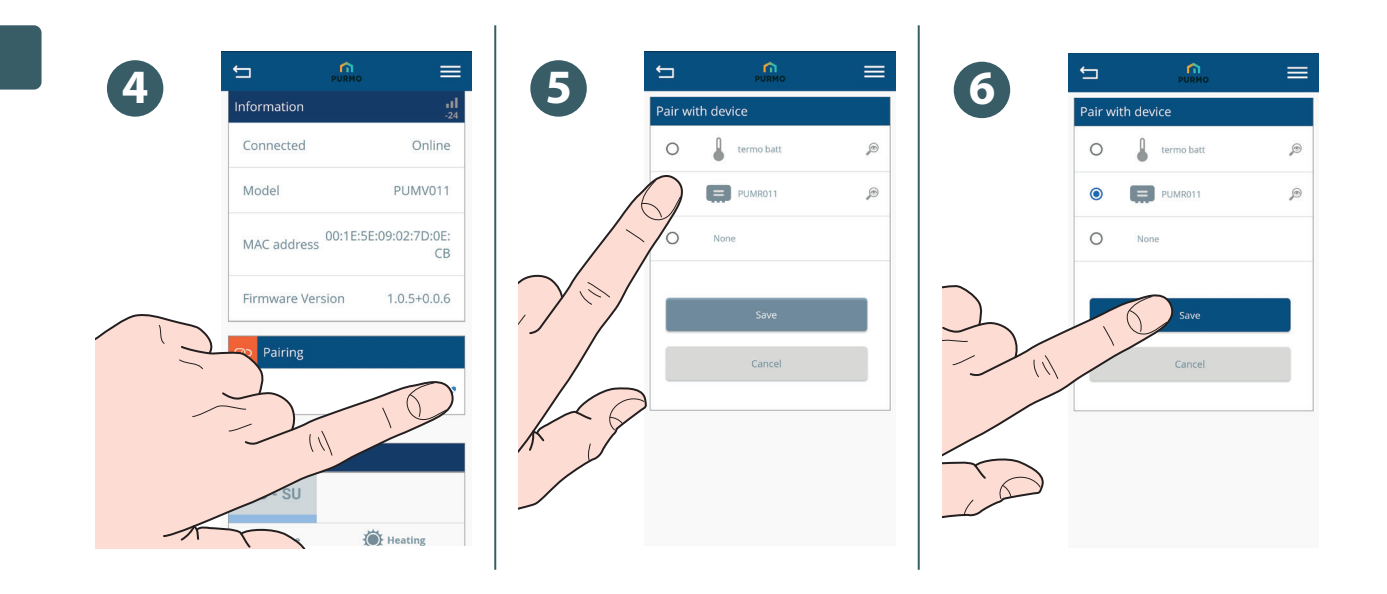

#### Pair device using the Unisenza Plus Electronic Thermostatic Head local interface

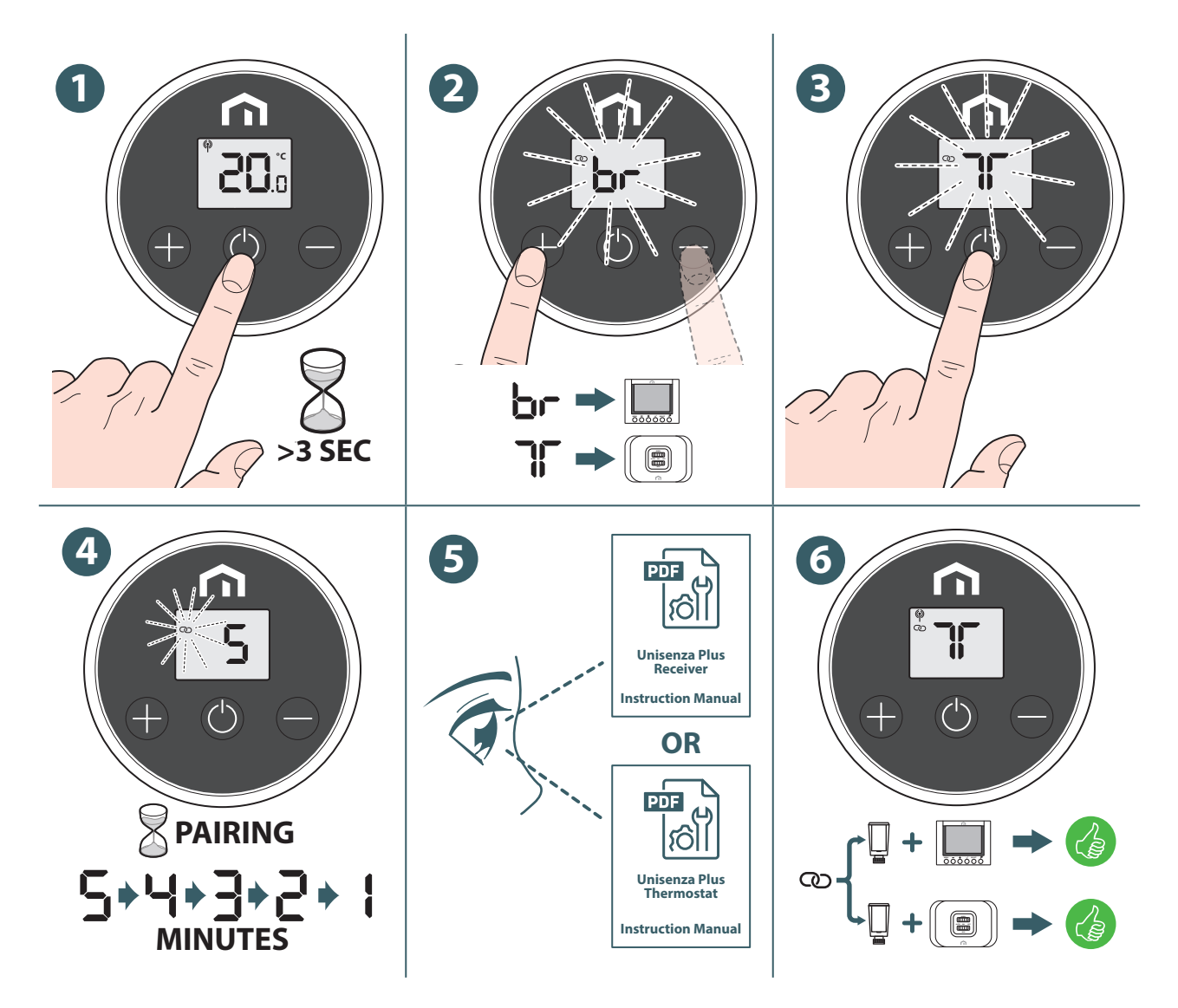

# 

#### Unpair device using the Unisenza Plus Electronic Thermostatic Head local interface

#### Change operation mode

The Unisenza Plus Electronic Thermostatic Head has three operating modes.

Press 🕐 to change one of the following operation mode. During mode change, the LCD displays and flashes the mode indication.

| lcon | Mode          | Explanation                                                       |
|------|---------------|-------------------------------------------------------------------|
|      | Schedule mode | The device operates according to the schedule defined in the App. |
| *    | Off mode      | The device is turned Off with frost protection active.            |
|      | Manual mode   | The device operates according to the manual input of set point    |

After selected the operation mode, press  $\bigoplus$  or wait for **3 seconds** timeout to confirm new mode is changed. The **Unisenza Plus Electronic Thermostatic Head** display then returns to normal.

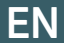

#### Change set point in Manual mode

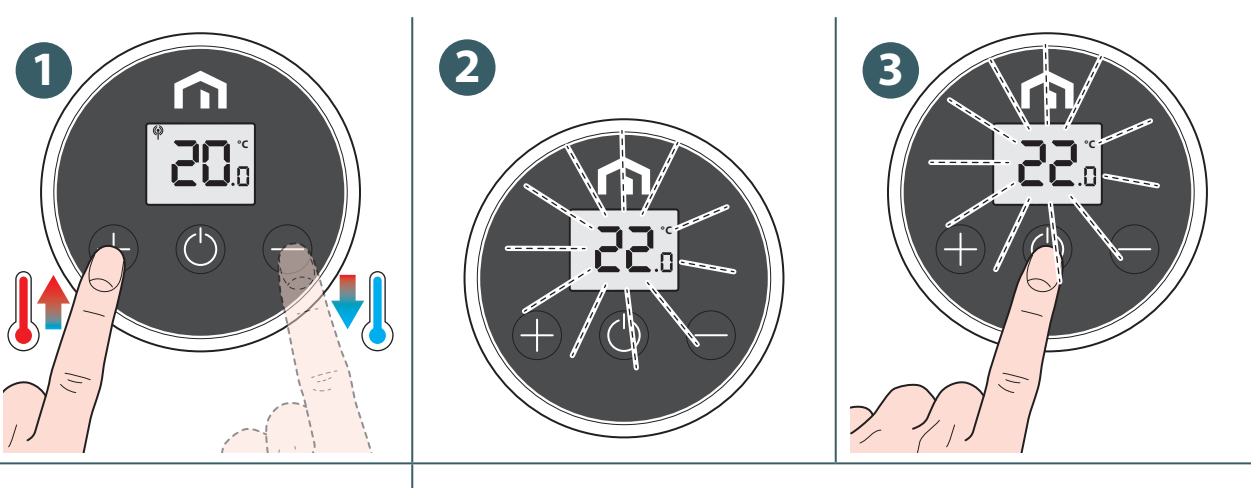

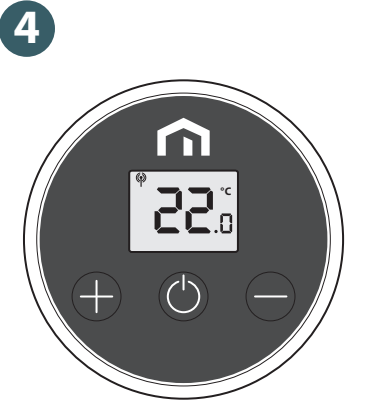

#### Temporarily change set point in Schedule mode

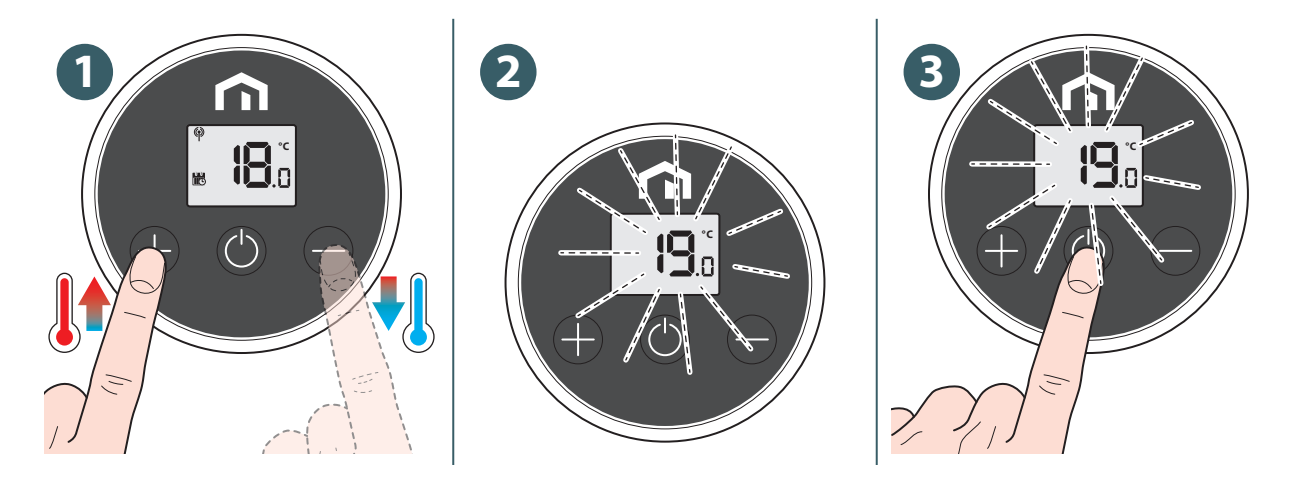

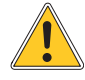

This new **set point** replaces the **planning set point** temperature and will remain active until the next planning time slot arrives.

Subsequently the temperature will be the one established according to the planning on the **APP**.

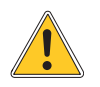

The icon is displayed continuously when temporarily change to set point.

#### Off mode with frost protection

When change to **Off mode**, the 🛞 icon is displayed and the frost protection is active. The **Unisenza Plus Electronic Thermostatic Head** actuator will open and close the valve occasionally when the room temperature drops **below 5° C** in order to avoid the pipe from freezing.

#### Window open mode

The Unisenza Plus Electronic Thermostatic Head can detect a sudden drop of room temperature, which is possibly caused by the opening of windows nearby. In this situation, the heating system may not be able to maintain the room temperature and thus it should be turned Off to save energy. When the Unisenza Plus Electronic Thermostatic Head operates (except for in Off mode) and it detects a sudden drop of temperature, the device enters Window Open mode. In this mode, the LCD display shows

This mode ends when the room temperature increases or this mode runs for **30 minutes**.

This mode can also be ended manually by pressing 🔘 to change back to normal operation.

#### Valve protection

If the valve is not opened or closed for a long time may cause scale deposits that may block the valve from moving.

The **Unisenza Plus Electronic Thermostatic Head** has a protection function to fully open or close the valve automatically once **every 14 days** if no valve movement is detected.

#### Alert / Error code

When there is fault or alert, the LCD displays  $\mathbf{A}$  icon and the error code (with prefix " $\mathbf{H}$ ", eg.  $\mathbf{H}_{\mathbf{a}}$ ) on the display.

When more than one alert, the error code is shown one by one. This alert screen and the current operation screen is displayed alternatively.

| Error code   | Description                                                              |
|--------------|--------------------------------------------------------------------------|
| <b>R()</b> : | Lost link with Gateway.                                                  |
| <b>AC</b> 2  | Lost link with any paired device, either the thermostat or the receiver. |
| <b>AC</b> 3  | Adaptation error.                                                        |

EN

## EN **10 MAINTENANCE**

#### Low battery

When the **Unisenza Plus Electronic Thermostatic Head** detects low battery, *is displayed.* Battery should be replaced as soon as possible.

When battery is at extremely low level, \_\_\_\_\_ is displayed and flashes.

All buttons input is not available and the actuator motor adjusts the valve at fully open position.

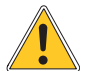

Replace with new batteries and go through the calibration process to resume normal operations.

#### Over-the-air (OTA) software update operation

The **Unisenza Plus Electronic Thermostatic Head** upgrades its software automatically when there is a newer version software available from the server.

A valid connection to the gateway and the Internet is needed to allow the **Unisenza Plus Electronic Thermostatic Head** to download the new software image. All device functionality is maintained during the download and the update process, until the device restarts to update the new software. During the update process, the LCD displays the status on the digit with animation. A full digit "<sup>1</sup>/<sub>4</sub>" is displayed after finishing the update.

All settings and paired devices information are retained after the update.

#### **Factory reset**

The **Unisenza Plus Electronic Thermostatic Head** can be factory reset, all settings including valve calibration, joined Unisenza Plus network and paired Unisenza Plus device information is reset to factory default.

To restore the device to factory settings, carry out the following operations:

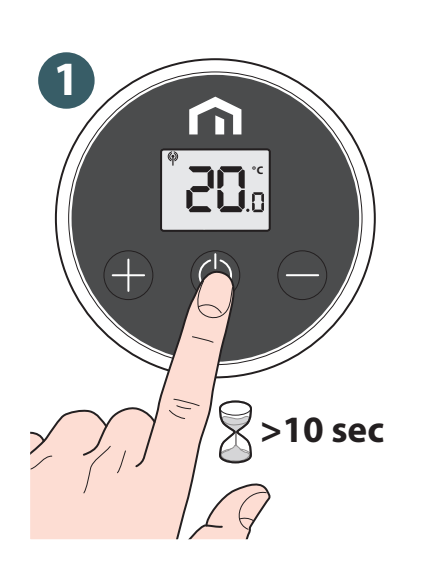

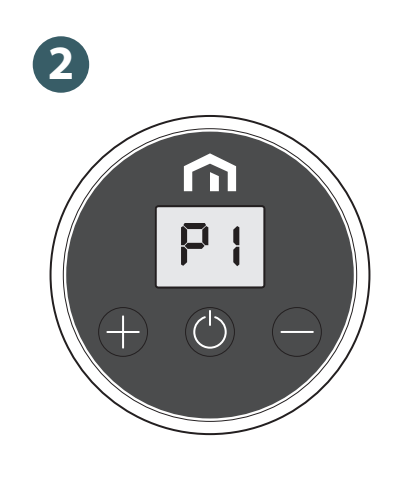

Set up Unisenza Plus Electronic Thermostatic Head again.

3

## Cleaning

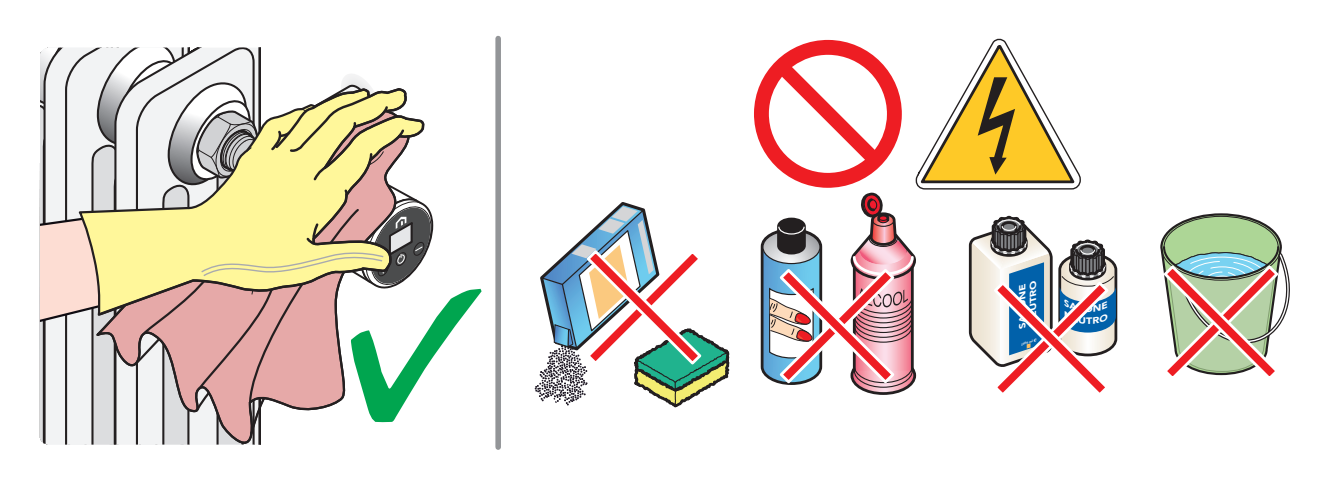

## EN

## 11 MANUAL DOWNLOAD AND UPDATES

Due to the requirement for continuous improvement, we constantly update the user manuals of our systems.

We therefore invite you to periodically check whether the manual in your possession is always the latest written version.

To do this, you can connect to the following internet address:

https://www.purmogroup.com/support

or by scan the **QR cod**e displayed below.

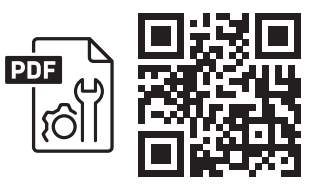

## 12 DISPOSAL AT THE END OF LIFE

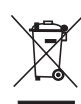

Pursuant to art. 13 of Decree-Law No. 49 of 2014 "Implementation of the WEEE Directive 2012/19/EU on waste electrical and electronic equipment".

The mark of the crossed-out bin with a bar specifies that the product was placed on the market after 13 August 2005 and that at the end of its useful life it must not be collected with other waste but must be disposed of separately. All the appliances are made of recyclable metal materials (stainless steel, iron, aluminium, galvanized sheet metal, copper, etc.) in a percentage greater than 90% by weight. Make the equipment unusable for disposal by removing the power cable and any compartment or cavity

closing device (if any). It is necessary to pay attention to the management of this product at the end of its life by reducing any negative impacts on the environment and improving the efficiency of the use of resources, applying the principles of "polluter pays", prevention, preparation for reuse, recycling and recovery. Please note that the illegal or incorrect disposal of the product entails the application of the penalties provided for by current legislation.

#### Information on disposal in Italy

In Italy **WEEE** equipment must be delivered to:

collection centres (also called waste separation areas or platforms)

the Dealer where you buy new equipment, who is required to accept it free of charge ("one on one" collection).

#### Information on disposal in European Union countries

The EU **WEEE** equipment directive has been adopted differently by each country, therefore if you want to dispose of this equipment we suggest you contact the local authorities or the dealer to ask for the correct method of disposal.

Unisenza Plus - Electronic Thermostatic Head Installation and user manual

EN

#### A PURMO GROUP BRAND P Bulevardi 46

Bulevardi 46 P.O. Box 115 FI-00121 Helsinki Finland www.purmogroup.com

Every care has been taken in the creation of this document. No part of this document may be reproduced without the express written consent of Purmo Group. Purmo Group accepts no responsibility for any inaccuracies or consequences arising from the use or misuse of the information contained herein.

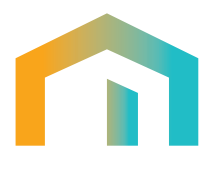